## Comment rendre un travail sur Pronote avec un téléphone portable ?

Après vous être connecté à Pronote ( par le site du collège <u>www.college-wallon-ivry.fr</u> ou grâce à l'application) , vous arrivez sur l'accueil.

Pour rendre un travail :

1) Cliquez sur l'icône en haut à gauche

| Page d'accueil                                                                                 |  |  |  |
|------------------------------------------------------------------------------------------------|--|--|--|
| Cliquez ici                                                                                    |  |  |  |
| Pour aujourd'hui                                                                               |  |  |  |
| PHYSIQUE-CHIMIE                                                                                |  |  |  |
| Lire le cours qui contient la correction du tableau                                            |  |  |  |
| Cours Constitution de la matière correction.pdf                                                |  |  |  |
| Pour demain                                                                                    |  |  |  |
| ED.PHYSIQUE & SPORT.                                                                           |  |  |  |
| Acrosport                                                                                      |  |  |  |
| TRAVAIL ACROSPORT 4e3.pdf                                                                      |  |  |  |
| <u>Déposer ma copie</u>                                                                        |  |  |  |
| ESPAGNOL LV2                                                                                   |  |  |  |
| CE DEVOIR EST A RENDRE EN FIN DE SEMAINE<br>OU APRES LES VACANCES , IL N'Y A PAS<br>D'URGENCE. |  |  |  |
| HISTOIRE-GEOGRAPHIE                                                                            |  |  |  |
|                                                                                                |  |  |  |

## 2) Cliquez sur cahier de textes

| HOT Yan<br>Page d'a | 0                 |                  |
|---------------------|-------------------|------------------|
|                     |                   | Aller sur cahien |
| Trava               | Page d'accueil    | de textes        |
| Pour a              | Cahier de textes  |                  |
|                     | Notes             |                  |
| Lire le             | ▶ Vie scolaire    |                  |
| Pour de             | Communication     |                  |
| ED.Pł               | Mes données       |                  |
| Acros               | Paramètres        |                  |
| × TR                | Changer de compte |                  |
|                     | Se déconnecter    |                  |
| CE DI               |                   |                  |
| OU A                |                   |                  |
| D'UR(               |                   |                  |
| HISTO               |                   |                  |
| - Lire              |                   |                  |
| Franc               |                   |                  |

## 3) Cliquez sur travail à faire

| HOT Yar<br>Page d'a |                                                             |
|---------------------|-------------------------------------------------------------|
| Trava               | Page d'accueil                                              |
| Pour a              | Cahier de textes (<br>travail, il faut<br>utiliser l'espace |
|                     | Contenu des cours                                           |
| Lire I              | 🛱 Travail à faire                                           |
| Pour d              | Notes                                                       |
| ED.P                | ▶Vie scolaire                                               |
| Acro                | Communication                                               |
|                     | ▶ Mes données                                               |
|                     | Paramètres                                                  |
| CE D                | Changer de compte                                           |
| D'UR                | Se déconnecter                                              |
| HIST                |                                                             |
| - Lire              |                                                             |

4) Cliquez sur la petite flèche verte pour accéeder aux devoirs d'un jour (ici par exemple jeudi 2 avril)

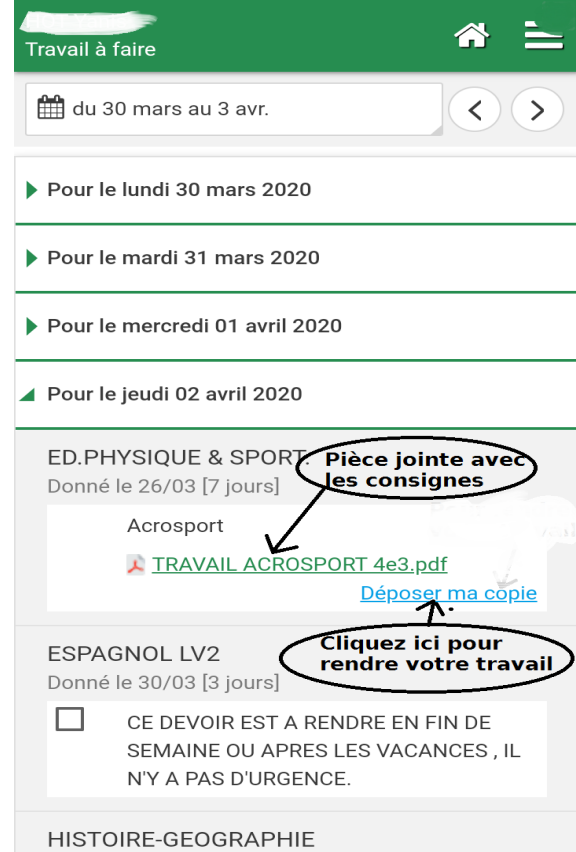

5) Si vous avez besoin de modifier votre travail ou si vous n'avez pas envoyé le bon document. Il suffit de revenir dans « travail à faire » et de cliquer sur remplacer ou

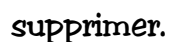

| Travail à faire                                                                                |
|------------------------------------------------------------------------------------------------|
| du 30 mars au 3 avr.                                                                           |
| Pour le lundi 30 mars 2020                                                                     |
| Pour le mardi 31 mars 2020                                                                     |
| Pour le mercredi 01 avril 2020                                                                 |
| Pour le jeudi 02 avril 2020                                                                    |
| ED.PHYSIQUE & SPORT.<br>Donné le 26/03 [7 jours]                                               |
| Acrosport                                                                                      |
| TRAVAIL ACROSPORT 4e3.pdf<br>Consulter ma copie - Remplacer -<br>Supprimer Eait                |
|                                                                                                |
| ESPAGNOL LV2<br>Donné le 30/03 [3 jours]                                                       |
| CE DEVOIR EST A RENDRE EN FIN DE<br>SEMAINE OU APRES LES VACANCES , IL<br>N'Y A PAS D'URGENCE. |